# **Affidamento Diretto**

**MODULO SEMPLIFICATO** 

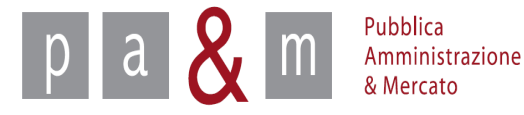

# Affidamento diretto

- L'<u>affidamento diretto</u> fa parte del modulo semplificato di START, il quale è stato creato appositamente per le procedure di importo inferiore a € 40.000, quindi rientranti nella disciplina degli affidamenti diretti ai sensi dell'art. 125 del D.Lgs. 163/2006, da coordinare comunque con i regolamenti degli acquisiti in economia di ciascun ente.
- L'unica modalità di aggiudicazione prevista dal modulo semplificato è quella del prezzo più basso.

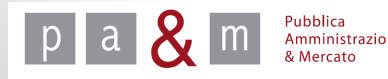

Entrare su Start all' indirizzo:

http://www.regione.toscana.it/-/sistema-telematico-acquisti-regionale-della-toscana-start-;jsessionid=17CB1065D6BE8365B9DCA1CA3E604827.web-rt-as01-p2

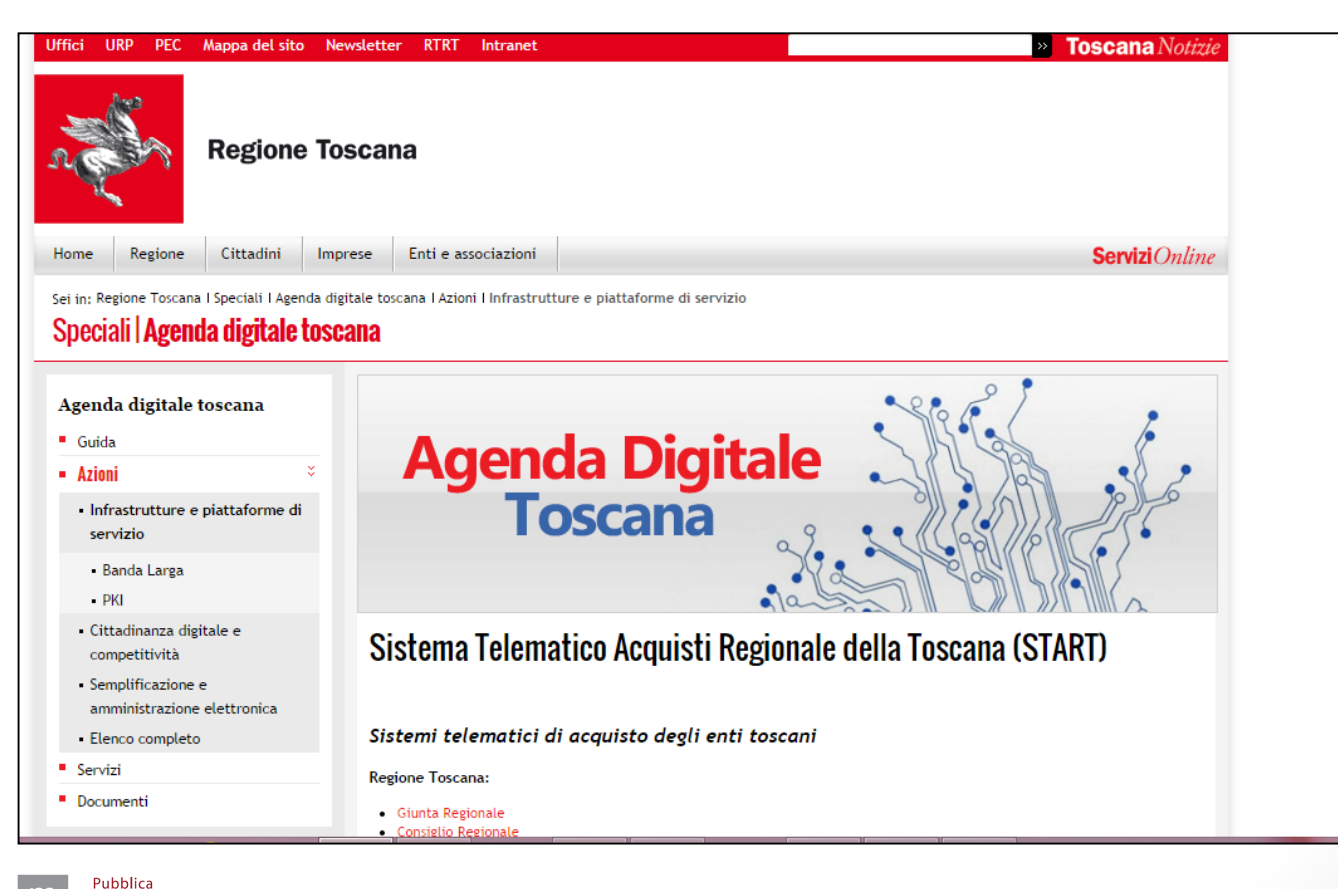

Amministrazione & Mercato

- Nella homepage apparirà una lista degli Enti (denominati Istanze) che operano sulla piattaforma Start;
- Cliccare sull' Istanza nella quale si opera;

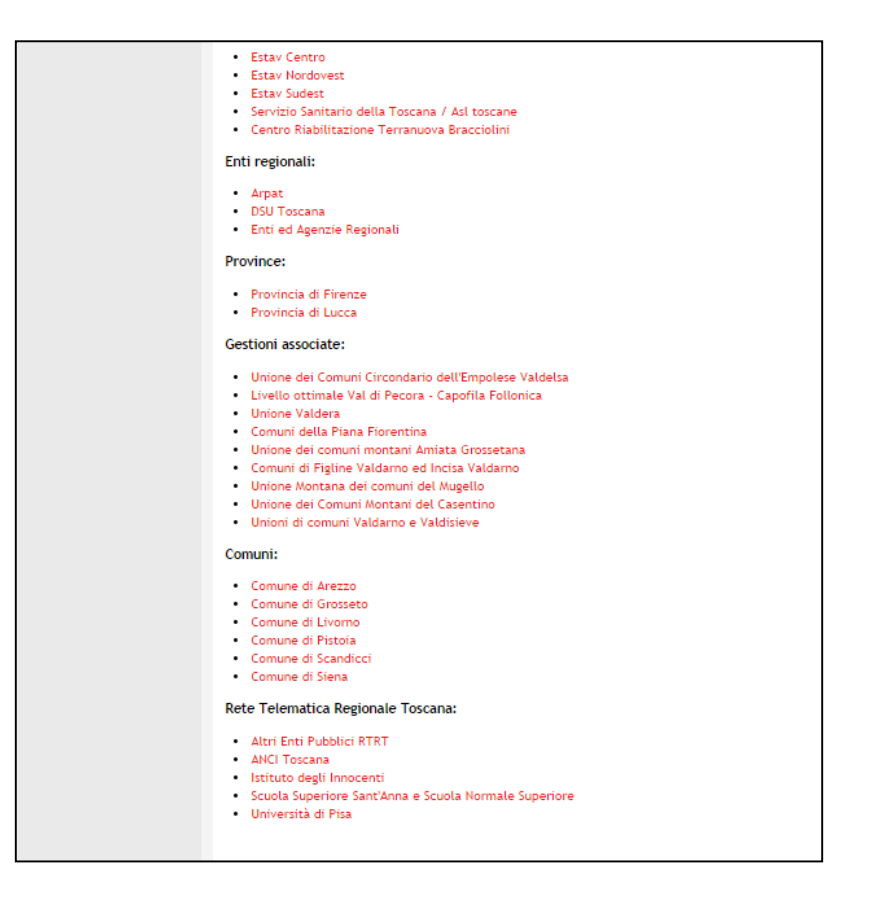

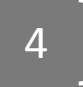

 Nella parte sinistra della pagina comparirà un form per effettuare l'accesso: inserire le proprie credenziali di accesso (Username e Password);

| Username:      |                     |
|----------------|---------------------|
|                |                     |
| Password       |                     |
|                |                     |
|                |                     |
|                | Accedi              |
| Hai dimenticat | o la password?      |
| Accesso in mo  | dalità sicura (SSL) |
| Accesso con ce | ertificato digitale |

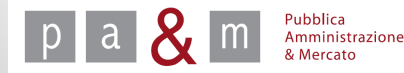

- Inserite le credenziali apparirà la schermata sottostante, contenente l'elenco delle gare già pubblicate;
- Il menù posizionato a sinistra permette di iniziare il caricamento di un nuovo affidamento diretto (vedi slide successiva);

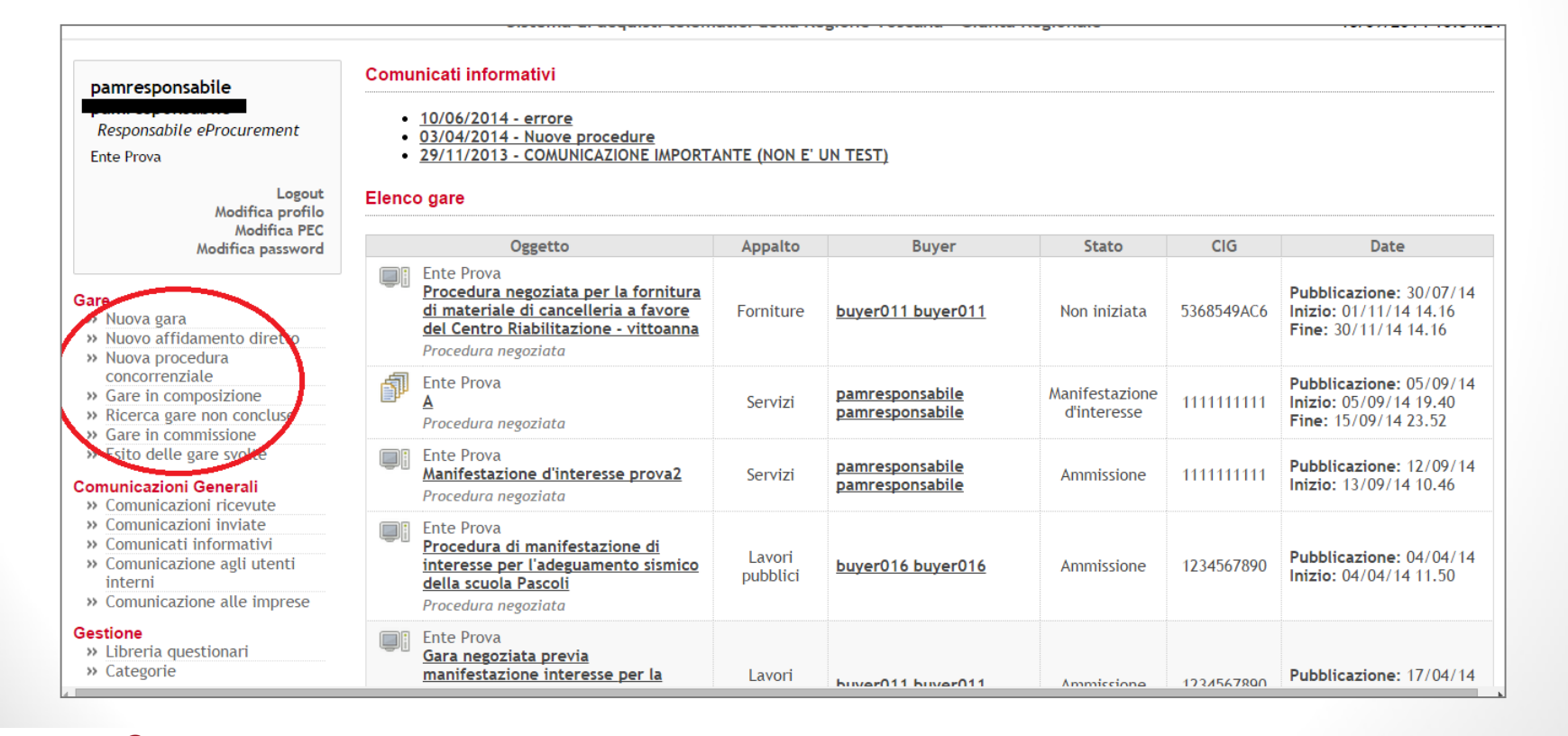

Pubblica Amministrazione & Mercato 6

### Nuovo Affidamento Diretto

• Per creare un nuovo affidamento diretto selezionare la voce «Nuovo affidamento diretto» dal menù a sinistra;

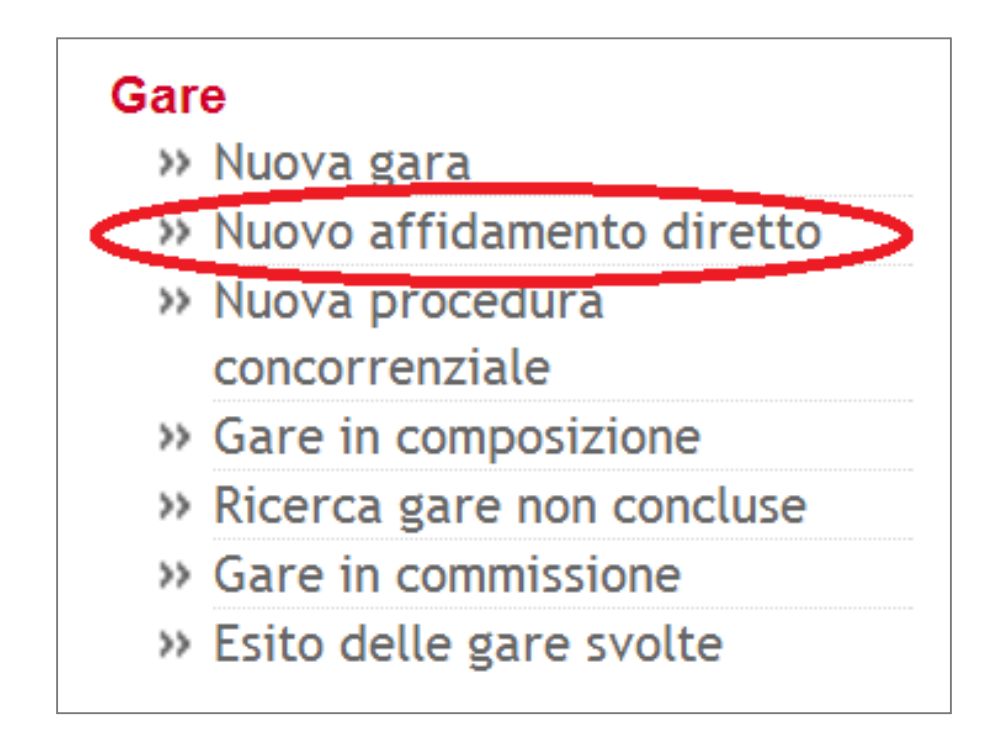

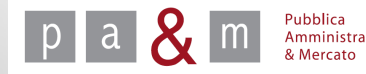

• Compilare i campi obbligatori contrassegnati da asterisco;

|   | Oggetto * 🚬                                                                                   |
|---|-----------------------------------------------------------------------------------------------|
|   |                                                                                               |
| 1 | Descrizione                                                                                   |
|   |                                                                                               |
|   | Ti di A da *                                                                                  |
|   |                                                                                               |
|   | 🔵 Servizi 💿 Forniture 💿 Lavori pubblici 💿 Servizi attinenti all'Architettura e all'Ingegneria |
|   | Modalità di realizzazione *                                                                   |
| [ | <b>▼</b>                                                                                      |
|   | Base d'offerta                                                                                |
| - |                                                                                               |
| ( | Oneri di sicurezza                                                                            |
|   |                                                                                               |
| ( | CIG                                                                                           |
|   |                                                                                               |
|   | Periodo di presentazione delle offerte                                                        |
|   | Inizio Fine*                                                                                  |
|   | Salva e Procedi                                                                               |

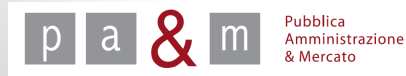

8

- Nel campo «Oggetto» inserire il nome della procedura;
- In corrispondenza alla voce «Tipo di appalto» scegliere l'opzione desiderata;

|   | - Tino di Appalto *                                                                           |
|---|-----------------------------------------------------------------------------------------------|
| l |                                                                                               |
|   | 🔵 Servizi 🔵 Forniture 🔵 Lavori pubblici 🔵 Servizi attinenti all'Architettura e all'Ingegneria |

- La voce «Modalità di realizzazione» permette di scegliere tra le due opzioni sotto riportate
- 1. **acquisizione in economia**: nel caso di affidamenti ai sensi dell'art 125 del D.Lgs 163/2006
- 2. **contratto di appalto**: in tutti gli altri casi in cui si intende fare una procedura semplificata non rientrante nelle procedure in economia (es. privative industriali, contratti complementari, etc.).

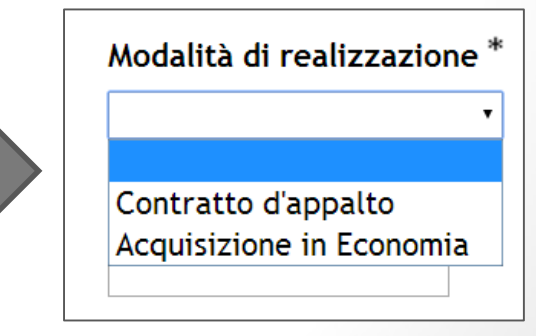

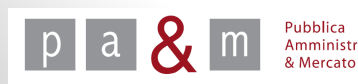

Il campo "Base d'offerta" non è obbligatorio ed il sistema START ha un comportamento diverso a seconda della scelta effettuata:

- 1. se omesso, il concorrente può offrire qualunque importo
- 2. nel caso in cui venga inserito un valore numerico, il concorrente in fase di presentazione dell'offerta è <u>obbligato</u> ad inserire una cifra inferiore all'importo indicato in questo campo.

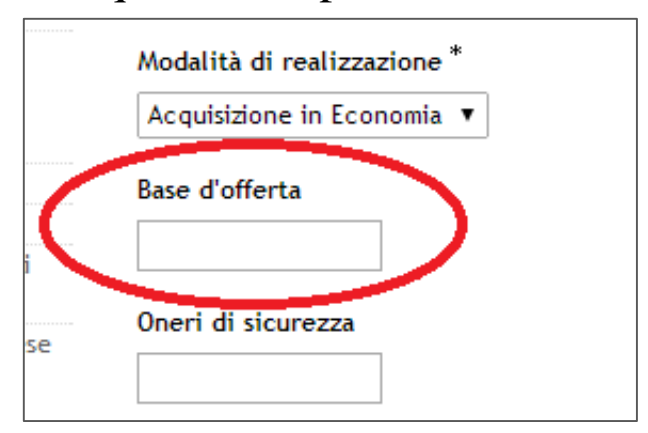

Considerando che l'inserimento della base d'offerta non è obbligatorio è possibile utilizzare tale procedura anche per fare delle richieste di preventivi.

N.B. Negli affidamenti diretti le offerte possono essere presentate solo in valuta, non sotto forma di ribasso %;

 Nel riquadro «Periodo di presentazione delle offerte» è obbligatorio solamente il campo «Fine»; se la data di inizio non viene indicata il concorrente può presentare offerta immediatamente dopo la pubblicazione della gara.

| ervizi 🔵 Forniture 🔵 Lavori pul | O           |               | Agos | to 2 | 014 |      | 0  | ll'Ingegneria |
|---------------------------------|-------------|---------------|------|------|-----|------|----|---------------|
|                                 | Lu          | Ma            | Me   | Gi   | Ve  | Sa   | Do |               |
| di realizzazione *              |             |               |      |      | 1   | 2    | 3  |               |
| T                               | 4           | 5             | 6    | 7    | 8   | 9    | 10 |               |
|                                 | 11          | 12            | 13   | 14   | 15  | 16   | 17 |               |
| 1                               | 18          | 19            | 20   | 21   | 22  | 23   | 24 |               |
|                                 | 25          | 26            | 27   | 28   | 29  | - 30 | 31 |               |
| icurezza                        | Time<br>Hou | e<br>00:<br>r | 00   |      |     |      |    |               |
|                                 | Minu        | ıte           |      |      |     |      |    |               |
| di presentazione delle offert   | e No        | W             |      |      |     | Do   | ne |               |
| Fine *                          |             |               |      |      | >   |      |    | J             |

• Cliccare quindi su «Salva e Procedi».

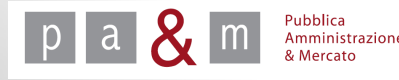

 Dopo aver cliccato «Salva e Procedi» al passo precedente, apparirà la seguente schermata contenente gli ulteriori campi da compilare per la pubblicazione dell'affidamento diretto.

|             | NUOVO AFFIDAMENTO DIRETTO PROVA (In composizione)                                                               |
|-------------|----------------------------------------------------------------------------------------------------|
| Iniz<br>Ter | tio presentazione offerte: Aggiornato con data di pubblicazione<br>mine presentazione offerte: 22/08/2014 00:00 |
| Mod         | o di Appaito: servizi<br>dalità di Realizzazione: Acquisizione in Economia                                      |
| Bas         | e d'offerta: n.d.                                                                                               |
| Dec         | imali: 2<br>ari di sicurezza pop soggetti a ribasso: 6 0                                                        |
|             | atta                                                                                                    |
| MO          | difica                                                                                                    |
| Cat         | egorie                                                                                                    |
| Nes         | suna categoria associata.                                                                                       |
| Ass         | ociare una categoria                                                                                            |
| Agg         | ziungi                                                                                                    |
| Doc         | umentazione allegata                                                                                            |
| Nes         | sun documento inserito                                                                                          |
| Agg         | ziungi                                                                                                    |
| Ric         | hieste d'invio documentazione                                                                                   |
| Nes         | sun documento inserito                                                                                          |
| Agg         | ziungi                                                                                                    |
|             |                                                                                                    |
| Inv         | itati                                                                                                    |
| Nes         | sun fornitore selezionato                                                                                       |
| Sele        | izionare un invitato                                                                                            |
| Agg         | ziungi                                                                                                    |
|             |                                                                                                    |
| Cor         | nunicazioni                                                                                                    |
| Con         | npletare la lettera d'invito                                                                                    |
| Ter         | to della lettera d'invito                                                                                       |

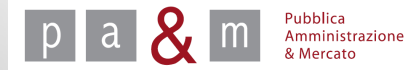

• Cliccando sulla voce «Modifica» evidenziata nella schermata sottostante è possibile modificare i dati inseriti nella fase precedente.

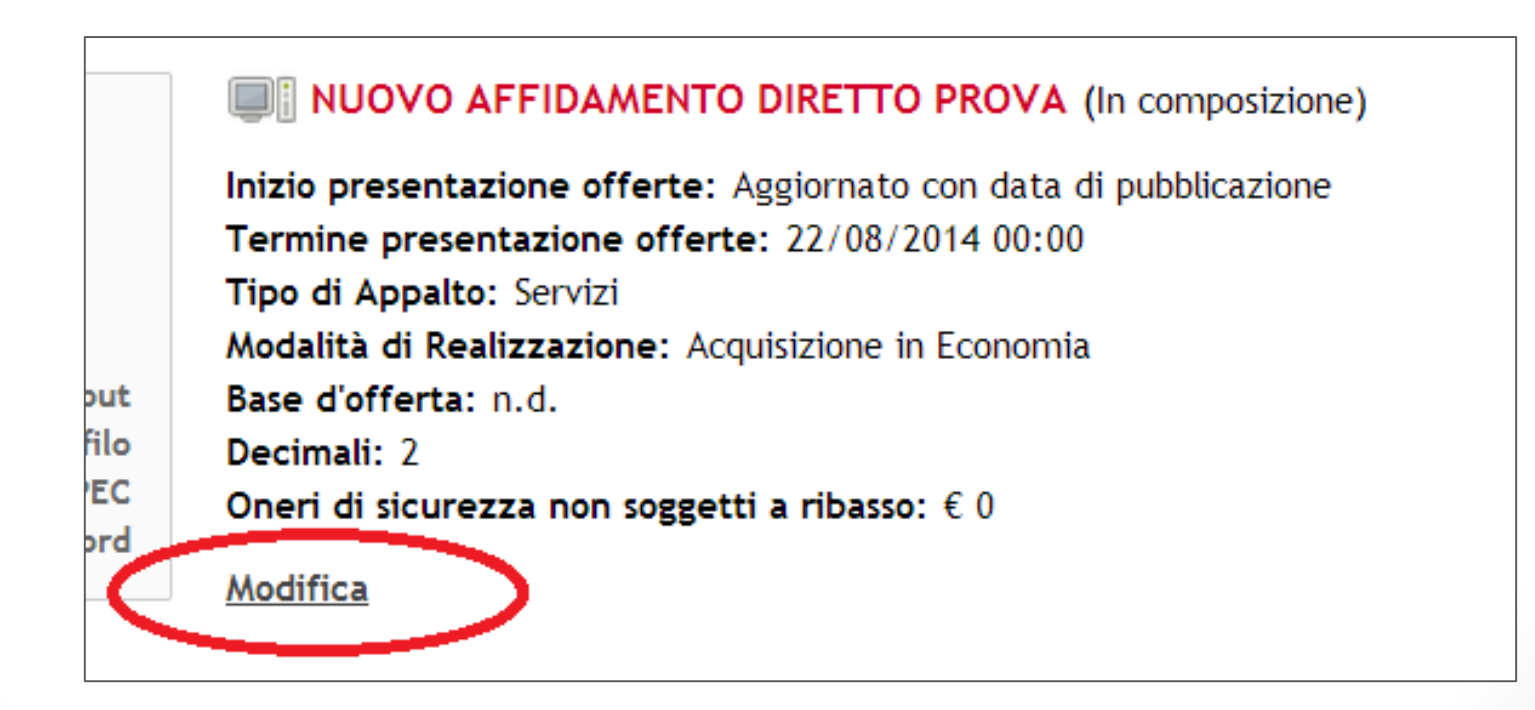

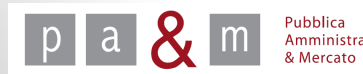

### Fase 2 – Scegliere la categoria merceologica

• <u>«Categorie»:</u> Per selezionare la categoria merceologica relativa all'appalto, cliccare su «Aggiungi»;

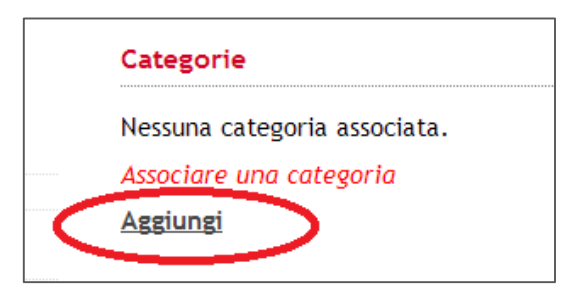

 Inserire il nome della categoria ricercata nel campo evidenziato, oppure posizionare il cursore del mouse nel medesimo campo e premere la freccia sulla propria tastiera, in tal modo apparirà l'elenco completo della categorie merceologiche previste da Start.

> Pubblica Amministrazione & Mercato

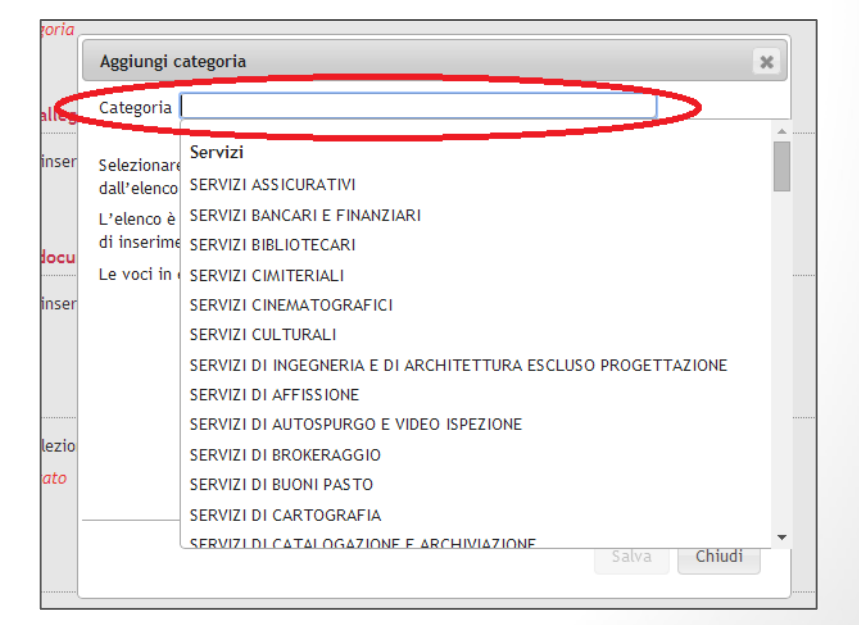

### Fase 2-Allegare i documenti

 <u>«Documentazione allegata»:</u> per aggiungere la documentazione messa a disposizione dall'Amministrazione all' operatore economico (Es. Lettera d'invito), cliccare su «Aggiungi»;

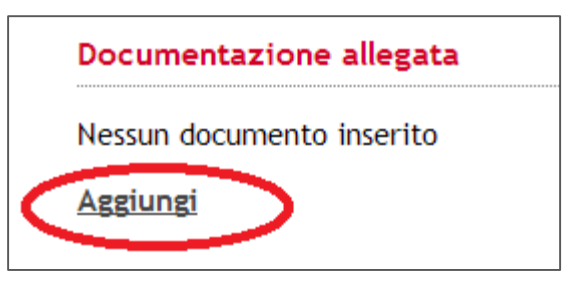

- Nel campo «Descrizione» inserire il nome del documento che si intende allegare;
- Per allegare il file desiderato cliccare su «Scegli file» e scegliere dal proprio computer il documento da allegare;
- Cliccare su «Aggiungi»;

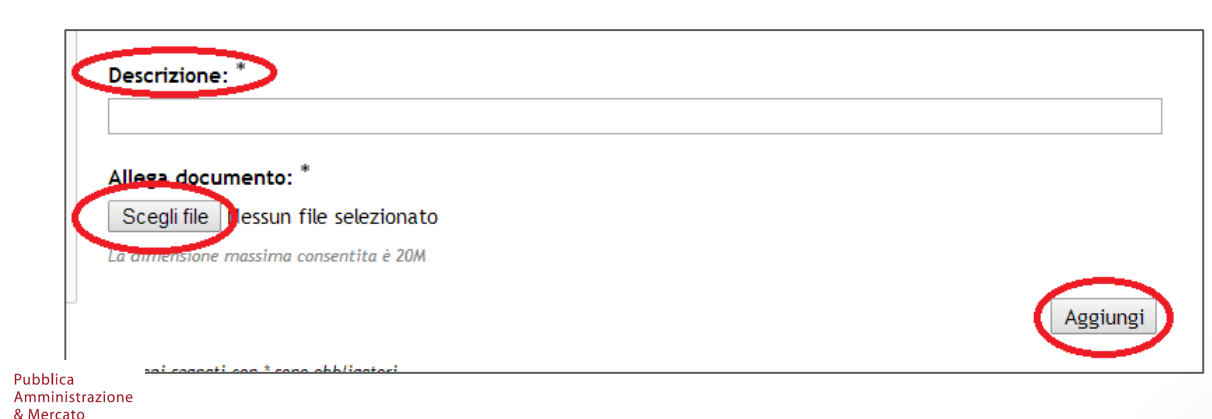

### Fase 2 – Allegare i documenti

- Per modificare o eliminare il file allegato, cliccare come evidenziato di seguito, sulle voci «Modifica» o «Elimina»;
- Per aggiungere ulteriori documenti cliccare su «Aggiungi».

| Ħ |                            | Documento |     | Azioni         |
|---|----------------------------|-----------|-----|----------------|
| 1 | Lettera d'invito (11.07kB) | bocamento | Mod | fica Elization |
| 1 |                            |           | Mod | Eumina         |

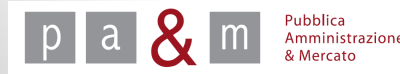

<u>«Richieste di documentazione»:</u> Per creare appositi spazi (richieste) per l'inserimento dei documenti necessari alla presentazione dell'offerta da parte degli operatori economici, cliccare su «Aggiungi».

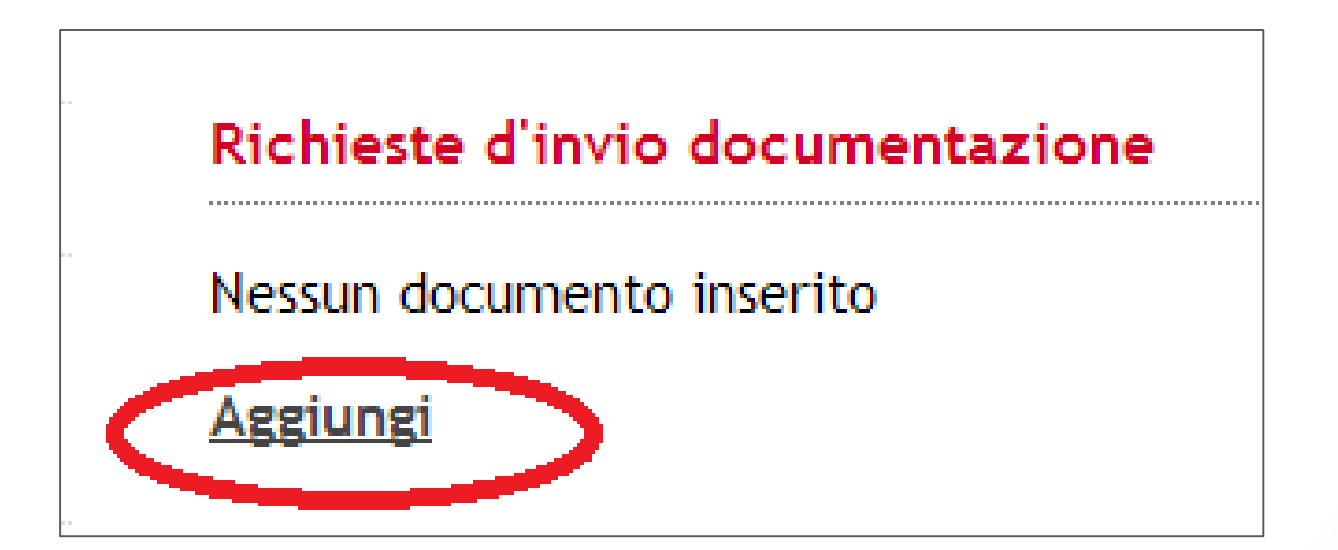

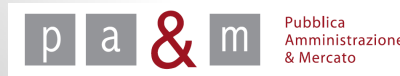

### <u>N.B.</u> NON creare mai la richiesta e il modello relativo all'Offerta economica: vengono generati AUTOMATICAMENTE DA START

Nel <u>modulo semplificato</u> (affidamento diretto e procedura concorrenziale) l'Offerta economica generata in automatico da START oltre a contenere la parte economica, contiene anche i dati amministrativi relativi all'impresa e tutte le Dichiarazioni ex articolo 38 del Codice (incluse lett. b), c), m-ter) ).

Le informazioni di tipo amministrativo e le dichiarazioni rese dal fornitore sono contenute nel documento Offerta economica e quindi dentro la busta economica.

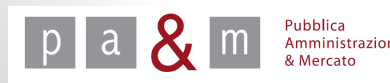

- Apparirà quindi la schermata riportata di seguito;
- All'interno del campo «Descrizione» inserire il nome del documento richiesto.

|              |                                                                | O DIRETTO PROVA (In composizione)                                             |          |
|--------------|----------------------------------------------------------------|-------------------------------------------------------------------------------|----------|
|              | Descrizione: *                                                 |                                                                               |          |
| out          | Allega documento:                                              | Scegli file Nessun file selezionato<br>La dimensione massima consentita è 20M |          |
| ofilo<br>PEC | Tipo richiesta: *                                              | Seleziona 🔻                                                                   |          |
| ora          | Obbligatorietà documento                                       | Obbligatorio (un solo documento ammesso)                                      |          |
| <            | Modalità in∨io risposta:                                       | Invio telematico 🔹                                                            |          |
| <            | Invio congiunto da parte di<br>Operatori Riuniti: <sup>*</sup> | No                                                                            |          |
|              |                                                                |                                                                               | Aggiungi |
|              | l campi segnati con * sono obbligator                          | -i                                                                            |          |
|              | <u>Torna al dettaglio</u>                                      |                                                                               |          |

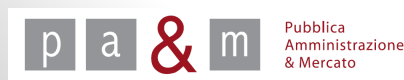

- **N.B.** In corrispondenza del campo «Allega documento» NON allegare alcun file in quanto i documenti devono essere caricati nell'apposita sezione «Documentazione allegata» precedentemente citata;
- Il campo «Tipo richiesta» dà la possibilità di scegliere tra tre opzioni, scegliere quella desiderata a seconda della tipologia di richiesta che si intende inserire;

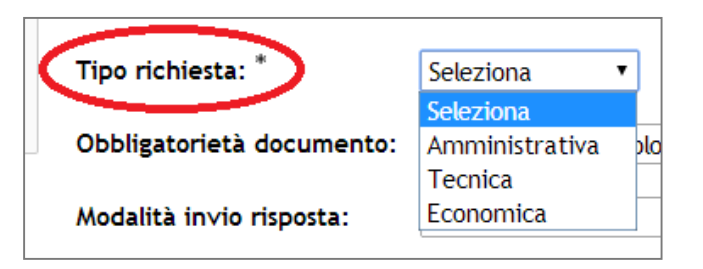

• Il campo «Obbligatorietà documento» dà la possibilità di scegliere tra le opzioni riportate nella schermata sottostante

| Obbligatorietà documento:   | Obbligatorio (un solo documento ammesso)              |
|-----------------------------|-------------------------------------------------------|
|                             | Obbligatorio (un solo documento ammesso)              |
| Modalità in∨io risposta:    | Facoltativo (zero o un documento ammessi)             |
|                             | Obbligatorio e Multiplo (uno o più documenti ammessi) |
| In∨io congiunto da parte di | Facoltativo e Multiplo (zero o più documenti ammessi) |
| On anna ani Dianaisia *     | _M_                                                   |

• Il campo «Modalità invio risposta» permette di scegliere tra tre diverse opzioni

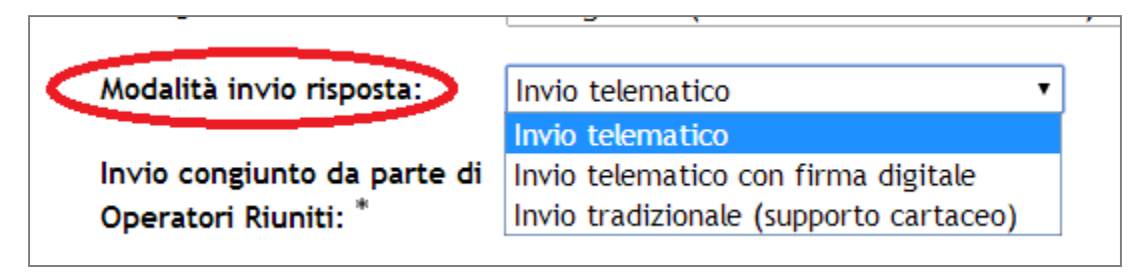

• La voce «Invio congiunto da parte di RTI/Consorzi» si riferisce alla possibilità da parte dei concorrenti costituenti un RTI, GEIE o un Consorzio ordinario, di inviare un unico documento riferito all'intero raggruppamento (es. garanzia provvisoria): selezionare «Sì» oppure «No» a seconda della richiesta che si desidera impostare.

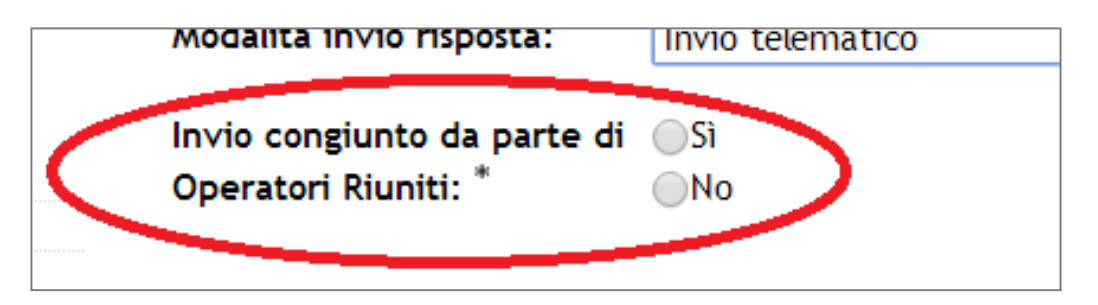

Compilati i campi necessari cliccare sul tasto «Aggiungi» posizionato in basso a sinistra

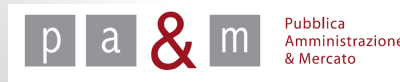

- Per modificare o eliminare la richiesta, cliccare come evidenziato di seguito, sulle voci «Modifica» o «Elimina»;
- Per aggiungere ulteriori richieste clicca su «Aggiungi».

| # | Documento                         | Tipo Richiesta | Obbligatorio                                | Modalità Risposta                      | Invio congiunto (per<br>Operatori Riuniti) | Azioni           |
|---|-----------------------------------|----------------|---------------------------------------------|----------------------------------------|--------------------------------------------|------------------|
| 1 | Dichiarazione sulla tracciabilità | Amministrativa | Obbligatorio (un solo<br>documento ammesso) | Invio telematico<br>con firma digitale | Invio disgiunto                            | Modifica Elimina |

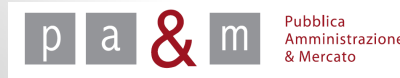

<u>«Invitati»:</u> per procedere con l'invito a partecipare al fornitore, cliccare sulla voce «Aggiungi» come evidenziato di seguito;

<u>N.B.</u> Nella procedura di Affidamento diretto di START è possibile invitare un solo fornitore. Per inviare l'invito a più fornitori, utilizzare la Procedura concorrenziale

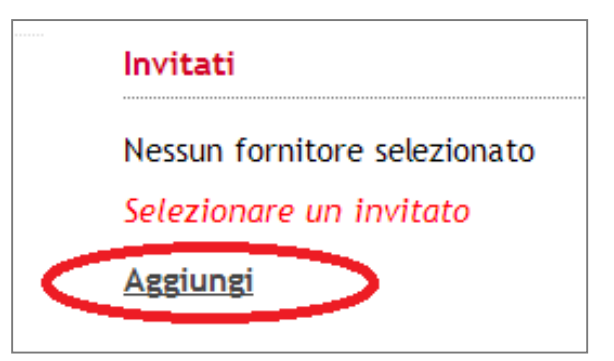

START prevede tre modalità di invito dei fornitori:

- 1. Invito delle imprese iscritte a Start e appartenenti alla categoria merceologica inserita in precedenza;
- 2. Invito delle imprese iscritte a Start ma non appartenenti alla categoria merceologica scelta;
- 3. Invito delle imprese non ancora iscritte a Start, e successivamente iscritte d'ufficio dall'Amministrazione.

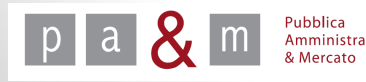

**1. Invito delle imprese iscritte a Start e appartenenti alla categoria merceologica scelta:** una volta cliccato sulla voce «Aggiungi» relativa agli inviti, Start in automatico mostra l'elenco dei fornitori iscritti a quella categoria; selezionare il fornitore desiderato cliccando il tasto «Seleziona».

| Modifica profilo<br>Modifica PEC<br>Modifica password                                                               | Ragione Sociale/Codice Fiscale/P. IVA |                  |                 |                                                      |             |
|----------------------------------------------------------------------------------------------------|---------------------------------------|------------------|-----------------|------------------------------------------------------|-------------|
| Gara<br>» Dettaglio gara                                                                                            | Categoria merceologica                | Classe           | d'importo       |                                                      |             |
| Gare                                                                                                    | SERVIZI ASSICURATIVI                  |                  | ۰.              | Cerca                                                |             |
| <ul> <li>» Nuova gara</li> <li>» Nuovo affidamento diretto</li> <li>» Nuova procedura<br/>concorrenziale</li> </ul> | Iscrizione d'ufficio                  |                  |                 | 1-25                                                 | di 62 1 2 3 |
| » Gare in composizione<br>» Ricerca gare non concluse                                                               | Ragione sociale                       | Codice fiscale   | PIVA            | E-mail                                               | Scegli      |
| » Gare in commissione                                                                                               | andrea                                | 112233445566     | 112233445566    | andrea.serrano@i-faber.com                           | Seleziona   |
| » Esito delle gare svolte                                                                                           | BianchiWhites Company                 | INODS2932435345  | 94034023049235  | prova@prova.it                                       | Seleziona   |
| <ul> <li>» Comunicazioni ricevute</li> <li>» Comunicazioni inviate</li> </ul>                                       | cancellato1 spa                       | aaabbb11a11a111a | 12345678901     | asdsads@asdas.it                                     | Seleziona   |
| Comunicati informativi     Comunicazione agli utenti     Internel                                                   | charles2013                           | 03214523652      | 55772134340     | ghjghja@fjkajk.com<br>charles@charles.pec.eu (PEC)   | Seleziona   |
| » Comunicazione alle imprese                                                                                        | charles2014                           | nhgtyh85r86f246m | 97521452365     | nhih@hdjhj.it                                        | Seleziona   |
| Gestione<br>» Libreria questionari                                                                                  | consorzio                             | 12345678901      | 1234567890      | fdaasa@estav.it                                      | Seleziona   |
| » Categorie                                                                                                    | Consorzio2                            | 12345678901      | 12345678901     | jkljkljkljkljkljkljl@pippo.it                        | Seleziona   |
| » Ricerca imprese<br>» Ricerca utenti imprese                                                                       | Copacabana SRL                        | 7777777770       | 7777777770      | mario.deja@neirro.br<br>pamercato@legalmail.it (PEC) | Seleziona   |
| >> Elenco controlli                                                                                                 | dhgdstds                              | dh5775gtr78y875g | 098763266587326 | dfcgew@tkjer.com                                     | Seleziona   |

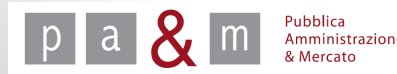

• Una volta selezionato il fornitore, nel dettaglio della procedura apparirà l'immagine sottostante, contenente il nome dell' impresa invitata; per modificare o rimuovere l'invito cliccare su «Modifica» oppure su «Rimuovi» come evidenziato di seguito.

| # | Ragione Sociale        | Codice fiscale   | PIVA        | E-mail           | Azioni  |
|---|------------------------|------------------|-------------|------------------|---------|
| 1 | <u>cancellato1 spa</u> | aaabbb11a11a111a | 12345678901 | asdsads@asdas.it | Rimuovi |

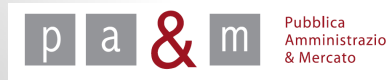

2. Invito delle imprese iscritte a Start ma non appartenenti alla categoria merceologica scelta: per invitare le imprese già iscritte a Start ma appartenenti ad un'altra categoria rispetto a quella scelta, cancellare la categoria dal campo «Categoria merceologica» e digitare all'interno del campo «Ragione Sociale/Codice Fiscale/P. Iva» uno dei suddetti parametri e cliccare su «Cerca»: la schermata che apparirà sarà la sottostante;

| Ragione Sociale/Codice Fiscale/P. IVA                    |                                                           |                          |                          |                     |
|----------------------------------------------------------|-----------------------------------------------------------|--------------------------|--------------------------|---------------------|
| impresa 3                                                |                                                           |                          |                          |                     |
| Categoria merceologica                                   | Classe d'importo                                          |                          |                          |                     |
| 5 5                                                      |                                                           |                          |                          |                     |
|                                                          | T                                                         | Cerca                    | 1                        |                     |
|                                                          | T                                                         | Cerca                    | l                        |                     |
|                                                          | <b>v</b>                                                  | Cerca                    | 4                        |                     |
| Iscrizione d'ufficio                                     | <b></b>                                                   | Cerca                    | L                        |                     |
| Iscrizione d'ufficio<br>Ragione sociale                  | Codice PI<br>fiscale PI                                   | Cerca                    | t<br>E-mail              | Scegli              |
| Iscrizione d'ufficio<br>Ragione sociale<br>impresa 3 srl | Codice Pi<br>fiscale 111111111111111111111111111111111111 | Cerca<br>VA<br>111111 in | E-mail<br>fo@impresa1.it | Scegli<br>Seleziona |

- Cliccare sul tasto «Seleziona» corrispondente al nome del fornitore che si desidera invitare;
- Per rimuovere il fornitore selezionato vedi la slide precedente.

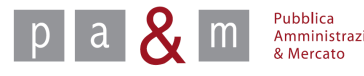

<u>3. Iscrizione d'ufficio e invito alle imprese non ancora iscritte a Start:</u> nel caso in cui l'operatore economico che si desidera invitare non fosse ancora iscritto sulla piattaforma, START dà la possibilità di iscriverlo d'ufficio

| Categoria merceologica                                                     | Cla  | asse d'import | 0 | Corres |
|----------------------------------------------------------------------------|------|---------------|---|--------|
|                                                                            |      |               | • | Cerca  |
| kariziana d'ufficia                                                        |      |               |   |        |
| Iscrizione d'utficio                                                       |      |               |   |        |
|                                                                            | <br> |               |   |        |
|                                                                            |      |               |   |        |
|                                                                            |      |               |   |        |
|                                                                            |      |               |   |        |
|                                                                            |      |               |   |        |
| Ragione Sociale *                                                          | <br> |               |   |        |
| Ragione Sociale *                                                          |      |               |   |        |
| Ragione Sociale *                                                          |      |               |   |        |
| Ragione Sociale *<br>Partita IVA *                                         | <br> |               |   |        |
| Ragione Sociale *<br>Partita IVA *                                         |      |               |   |        |
| Ragione Sociale *<br>Partita IVA *<br>Codice fiscale *                     |      |               |   |        |
| Ragione Sociale *<br>Partita IVA *<br>Codice fiscale *                     |      |               |   |        |
| Ragione Sociale *<br>Partita IVA *<br>Codice fiscale *<br>Indirizzo e-mail |      |               |   |        |
| Ragione Sociale *<br>Partita IVA *<br>Codice fiscale *<br>Indirizzo e-mail |      |               |   |        |
| Ragione Sociale *<br>Partita IVA *<br>Codice fiscale *<br>Indirizzo e-mail |      |               |   |        |

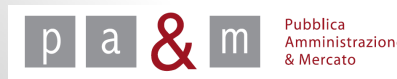

### Fase 2 – Invitati (Iscrizione d'ufficio)

 Al fine della registrazione d'ufficio di un operatore economico non ancora iscritto a Start sono necessari i dati relativi alla ragione sociale, la Partita Iva, il codice fiscale e l'indirizzo email (o PEC);

**N.B.** Nella compilazione del form relativo all'iscrizione d'ufficio prestare particolare attenzione nell'inserire correttamente Partiva Iva e indirizzo email a cui recapitare le comunicazioni dell'Amministrazione; Successivamente, l'operatore economico iscritto d'ufficio riceverà alla casella di posta indicata dall'Amministrazione un' email contenente l'invito a partecipare alla procedura di gara e le indicazioni per procedere con il completamento dell'iscrizione sulla piattaforma START al fine della presentazione dell'offerta. Tale comunicazione contiene infatti un link tramite il quale è possibile completare la registrazione.

L'operatore economico iscritto d'ufficio, prima di partecipare all'affidamento diretto deve completare l'iscrizione a START

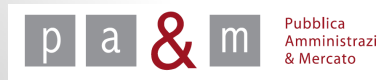

### Fase 2 - Comunicazioni

<u>«Comunicazioni»:</u> Per procedere con la pubblicazione è necessario cliccare su «Testo della lettera d'invito»;

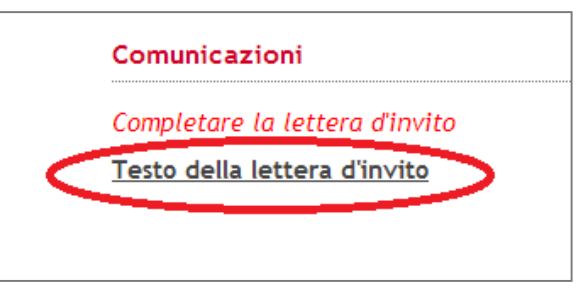

• La schermata che apparirà è quella riportata di seguito

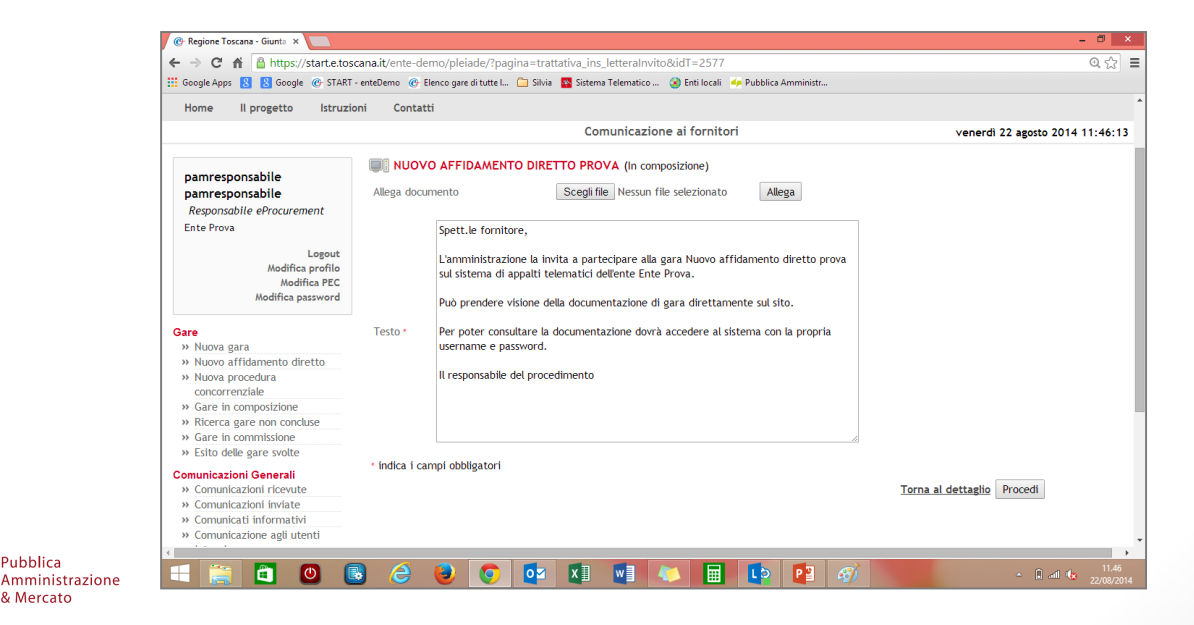

### Fase 2 - Comunicazioni

- START mette a disposizione un testo predefinito con il quale invitare l'operatore economico alla procedura di gara: tale testo può essere modificato e integrato dal Responsabile e dal Buyer;
- E' inoltre possibile cliccando su «Scegli file» allegare la lettera d'invito predisposta dall'Amministrazione.

|         | Spett.le fornitore,                                                                                                    |  |
|---------|----------------------------------------------------------------------------------------------------|--|
|         | L'amministrazione la invita a partecipare alla gara Nuovo affidamento diretto prova<br>sul sistema di appalti telematici dell'ente Ente Prova. |  |
|         | Può prendere visione della documentazione di gara direttamente sul sito.                                                                       |  |
| Testo * | Per poter consultare la documentazione dovrà accedere al sistema con la propria<br>username e password.                                        |  |
|         | Il responsabile del procedimento                                                                                                    |  |
|         |                                                                                                    |  |
|         |                                                                                                    |  |

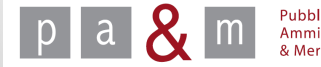

### Fase 2 - Comunicazioni

• Il messaggio predefinito da START inviato agli invitati è il seguente:

«Spett.le fornitore, L'amministrazione la invita a partecipare alla gara ...... sul sistema di appalti telematici dell'ente Ente ...... Può prendere visione della documentazione di gara direttamente sul sito. Per poter consultare la documentazione dovrà accedere al sistema con la propria username e password. Il responsabile del procedimento»

• Nel caso in cui il concorrente invitato non fosse ancora iscritto a START, alla comunicazione sopra riportata sarà aggiunta la seguente frase:

NB: Considerato che non risulta iscritto all'indirizzario unico regionale, per poter accedere al sistema e presentare offerta dovrà prima completare la registrazione online seguendo questo link https://start.e.toscana.it/regione-toscana /pleiade/?pagina=albo\_2&token=5233142755d2d

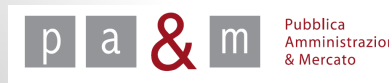

• Dopo aver cliccato su «Procedi», tornando al dettaglio di gara sarà possibile procedere con la pubblicazione della procedura di gara cliccando su «Invia» posizionato in basso a destra.

| Comunicazioni                |         |
|------------------------------|---------|
| Testo della lettera d'invito |         |
| Invia                        | Elimina |

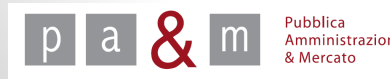

• Apparirà una schermata di riepilogo, dalla quale sarà possibile ultimare la pubblicazione, cliccando sul tasto «Pubblica» posizionato in basso a destra;

| Inizio prese<br>Termine pro<br>Tipo di App<br>Modalità di<br>Base d'offer<br>Decimali: 2<br>Categorie | entazione offerte<br>resentazione offe<br>palto: Forniture<br>i Realizzazione: /<br>erta: n.d.<br>2 | :: Data di pubblicazione<br>rte: 23/08/2014 00:00<br>Acquisizione in Economi | a                          |                |                   |
|----------------------------------------------------------------------------------------------------|----------------------------------------------------------------------------------------------------|------------------------------------------------------------------------------|----------------------------|----------------|-------------------|
| Categorie                                                                                             |                                                                                                    |                                                                              |                            |                |                   |
|                                                                                                    |                                                                                                    |                                                                              |                            |                |                   |
| <ul> <li>ABBI</li> </ul>                                                                              | IGLIAMENTO, CAL                                                                                     | ZATURE E BIANCHERIA                                                          |                            |                |                   |
| Documenta                                                                                             | azione allegata                                                                                     |                                                                              |                            |                |                   |
| #                                                                                                    |                                                                                                    |                                                                              | D                          | ocumento       |                   |
| 1 📓 🛓                                                                                                 | Lettera d'invito (1                                                                                 | 1.07kB)                                                                      |                            |                |                   |
| Richieste d                                                                                           | d'invio documen                                                                                     | tazione                                                                      |                            |                |                   |
| #                                                                                                    | Documento                                                                                           | Tipo Richiest                                                                | a                          | Obbligatorio   | Modalità Risposta |
| 1 A                                                                                                   |                                                                                                    | Economica                                                                    | Obbligatorio (un solo docu | mento ammesso) | Invio telematico  |
| Invitati                                                                                              |                                                                                                    |                                                                              |                            |                |                   |
| #                                                                                                    | Ragione                                                                                             | Sociale                                                                      | Codice fiscale             | PIVA           | E-mail            |
| 1 impre                                                                                               | resa 3 srl                                                                                          |                                                                              | 1111111111                 | 1111111111     | info@impresa1.it  |

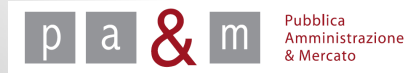

• Se il caricamento della gara è avvenuto con successo, apparirà in alto a sinistra la frase «La gara è stata pubblicata correttamente».

| pamresponsabile                                                                                                    | La gara è stata pubblicata correttamente                                                                                                    |
|----------------------------------------------------------------------------------------------------|----------------------------------------------------------------------------------------------------|
| Ente Prova<br>Logout<br>Modifica profilo<br>Modifica PEC<br>Modifica password                                                         | Ente Prova<br>PROVA (In corso)<br>Inizio presentazione offerte: 15/09/2014 11:46<br>Termine presentazione offerte: 16/09/2014 00:00<br>Tino di Appalta: Sandizi       |
| Gara<br>» Dettaglio gara<br>» Esito di gara<br>» Modifica Documentazione<br>Allegata<br>» Modifica Richieste<br>» Modifica data gara  | Modalità di Realizzazione: Acquisizione in Economia<br>Importo soggetto a ribasso: n.d.<br>Decimali: 2<br>Oneri di sicurezza non soggetti a ribasso: € 0<br>Categorie |
| <ul> <li>» Modifica date gara</li> <li>» Offerte presentate in corso di<br/>gara</li> <li>» Scarica archivio gara</li> </ul>          | SERVIZI ASSICURATIVI                                                                                                    |
| Comunicazioni<br>» Comunicato<br>dell'amministrazione<br>» Comunicazioni inviate<br>» Comunicazioni ricevute<br>» Invio comunicazione | Documentazione allegata<br>Nessun documento inserito<br>Aggiungi                                                                                                    |

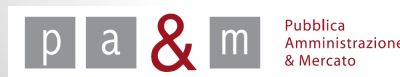

• Dopo l'avvenuta pubblicazione della procedura, nel dettaglio di gara, all'interno della sezione «Richieste d'invio documentazione» è possibile visualizzare la richiesta di offerta economica generata in automatico da Start.

| # | Documento                         | Tipo Richiesta | Obbligatorio                             | Modalità Risposta                      | Invio congiunto (per<br>Operatori Riuniti) |
|---|-----------------------------------|----------------|------------------------------------------|----------------------------------------|--------------------------------------------|
| 1 | Dichiarazione sulla tracciabilità | Amministrativa | Obbligatorio (un solo documento ammesso) | Invio telematico con<br>firma digitale | Invio disgiunto                            |
| 2 | Offerta economica                 | Economica      | Obbligatorio (un solo documento ammesso) | Invio telematico con<br>firma digitale | Invio congiunto                            |

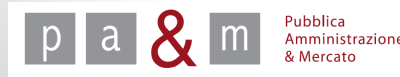

A cura di: Pa& Mercato Srl

35

# Pubblica Amministrazione & Mercato Srl

www.pamercato.it info@pamercato.it

Via Chiantigiana, 103/a 50012 - Bagno a Ripoli (Firenze) Telefono +39.055.642259 Fax +39.055.643044

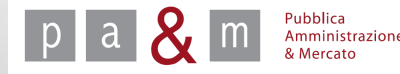

A cura di: Pa& Mercato Srl

36